ISDN终端设备硬软件连接方法思科认证 PDF转换可能丢失图 片或格式,建议阅读原文

https://www.100test.com/kao\_ti2020/644/2021\_2022\_ISDN\_E7\_BB \_88\_E7\_AB\_AF\_c101\_644391.htm 在ISDN终端设备的里有关于 "硬件连接方法"的讲解,本文摘自手册上面的内容。方便 大家对设置对话这一问题做一个更专注的了解。在设备安装 前你需要做些必要的准备工作,通常电信局是会把设备一起 卖或者租给你的,建议你选择外置,安装比较方便,并且面 板上有指示灯,可以从这些指示灯来判断设备的使用状态, 这里以外置ISDN TA在Windows 98环境下的安装为例,来说 明ISDN终端设备的安装和连接步骤(电信部门提供的大多都 是外置式设备)。一、硬件连接方法 关闭电脑及ISDN TA 电源,将RS-232电缆的针型连接器与ISDN TA后面板上的

"RS-232"接口相连,上好紧固螺丝;电缆的另一头连接到 电脑的RS-232串行口上。将RJ-11电话线一头连接到ISDN终 端设备入户线,另一头与ISDNTA后面板上的"U"接口相连 ,ISDNTA后面板上的"S/T"接口可连接数字话机、四类传 真机等数字设备。用RJ-11线连接模拟设备,如普通模拟电 话机、电话答录机、三类传真机、调制解调器等设备,连接 到标有ANA1或ANA2的插槽。将电源的一端接至ISDNTA 后面板标有PWR的插槽,另一端接上电源。开启ISDNTA 电源,当机器在进行开机自我测试时,DATA灯、128K灯 、ANA1灯、ANA2灯会全亮后全暗,然后四个灯来回循环亮 ,如果所有自检测试OK,便会全部暗,此时便可使用ISDN

TA。 打开电脑电源,安装驱动程序。这个过程很简单,只需按照提示操作即可。二、ISDN终端设备软件设置为了能

通过ISDN TA上网,需要对Windows 95/98的"拨号网络"进 行配置。其步骤如下: 安装网络协议在"控制面板"的" 网络"中安装网络组件。请确认已经安装了"拨号网络适配 器"和"TCP/IP"协议。 配置拨号网络双击桌面上"我的 电脑"图标,打开"拨号网络",双击"新建连接",输入 连接的名称,并选择调制解调器为相应的ISDN终端设备。单 击"下一步"按钮,输入对方电话号码。进入下一个窗口, 单击"下一步"按钮,最后单击"完成"。至此,拨号网络 就配置完毕,"拨号网络"中将增加一个新的连接,这时即 可上网了。 ISDNNT1 智能网络终端 红帆通信ISDNNT1 智能 网络终端ISDN (Integrated Services DigitalNetwork综合业务数 字网)是替代现有模拟通信的高速数字通信网络。现有模拟 终端设备(如模拟话机、G3类传真机等)或数字终端设备( 如ISDN数字话机、G4类传真机等)必须通过网络终端设备接 入ISDN终端设备,但电话线路不用改造。 网络终端NT1用于 提供ISDN终端设备的标准接口(S/T口),标准终端设备 (TE1) 通过/T口直接接入ISDN终端设备,而非标准终端设 备(TE2)必须通过ISDN终端适配器(TA)及NT1才能接 入ISDN终端设备。在现有阶段,用ISDN为用户提供一种数字 的基本速率接入方式是比较可行的。传统的ISDN用户/网络接 口模式是NT1加上TA,这样既显得累赘又要增加额外的投资 ISDN终端设备智能网络终端KMNT1。它具有NT1的全部 功能,能够连接标准的ISDN终端设备如ISDN终端设备数字电 话机、 ISDNPC卡等, 又带有两个模拟电话接口, 可以连接 模拟电话机、G3类传真机、MODEM等设备。实现了模拟通 信到数字通信的平滑过渡,用户可以继续使用原有的通信设

备又能享有ISDN终端设备"一线通"所带来的便利。 cisco交换机出现环路的处理方法 Cisco7600路由器使用笔记 100Test 下载频道开通,各类考试题目直接下载。详细请访问 www.100test.com